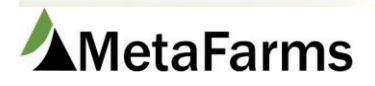

MetaFarms Support Phone 952.215.3233 • Fax 877.289.3860 • support@metafarms.com

## Feed Ingredient Master and Feed Mill Ingredients

The first thing to determine when you need to add a new feed ingredient is if it needs to be added to the Feed Ingredient Master. The Feed Ingredient Master should contain one generic name for each ingredient and one GMD. Your list of ingredients for each mill will be built off this master list. The actual name and code coming from the mill will be assigned at the mill level, not at this master level.

## To Add to the Feed Ingredient Master

Click the Add button and fill in information. Click Save. Choose the Category carefully, especially for Feed Additives, as they are called out on feed monitoring reports. UOM should be LBS in most cases. This can be changed at the mill level if necessary. Check the Include in Calc boxes for Corn, SBM and DDG.

If the ingredient is a medication, you can check the require VFD box and choose the brand from the dropdown. Checking the Require VFD box will allow you to send this to the mill. This is a manual process (not automated) and does require additional setup. Contact Customer Support for additional help.

Select the Medication Brand if the ingredient is a Medication Category. This is required if you are using withdrawal days. You can find the Withdrawal Days on the medication label. Selecting the brand will also populate the Treatment report. If the medication you need is not in the list contact Customer Support to have it added.

If you want this ingredient called out on the feed monitor reports, check the Show on Feed Monitor box. Max days to be fed will trigger this ingredient to go on the feed monitoring reports if the ingredient is fed over this many days.

| Add     |          |            |               |              |          |                    |                 |        |                            |                           |                           |                |                 |                |                  |                            |                          |
|---------|----------|------------|---------------|--------------|----------|--------------------|-----------------|--------|----------------------------|---------------------------|---------------------------|----------------|-----------------|----------------|------------------|----------------------------|--------------------------|
| Row     | Edit     | Ingredient | Short<br>Name | Code         | Category | Unit of<br>Measure | Feed<br>Account | Active | Include<br>In Corn<br>Calc | Include<br>In SBM<br>Calc | Include<br>In DDG<br>Calc | Track<br>Usage | Export<br>Level | Require<br>VFD | Medication Brand | Show on<br>Feed<br>Monitor | Max<br>Days to<br>be fed |
|         |          |            | T   T         | T            | <b>T</b> | T                  | T               |        |                            |                           |                           |                | T               |                | T                |                            |                          |
| Ingred  | ent:     | Corn       | nclude In Co  | orn Calc: 🧕  | 0        |                    |                 |        |                            |                           |                           |                |                 |                |                  |                            |                          |
| Short N | lame:    | Corn       | nclude In SE  | BM Calc:     |          |                    |                 |        |                            |                           |                           |                |                 |                |                  |                            |                          |
| Code:   | -        | Corn       | nclude In D   | DG Calc:     |          |                    |                 |        |                            |                           |                           |                |                 |                |                  |                            |                          |
| Catego  | ry:      | Macro      | Frack Usage:  |              |          |                    |                 |        |                            |                           |                           |                |                 |                |                  |                            |                          |
| Unit of | Measure: | LBS        | Export Level  |              |          |                    |                 |        |                            |                           |                           |                |                 |                |                  |                            |                          |
| Feed A  | ccount:  |            | Require VFD   | · _          |          |                    |                 |        |                            |                           |                           |                |                 |                |                  |                            |                          |
| Antion  |          | 2          | Medication I  | Brand:       | Select)  |                    | -               |        |                            |                           |                           |                |                 |                |                  |                            |                          |
| Active: |          | •          | Show on Fee   | d Monitor: 🧧 |          |                    |                 |        |                            |                           |                           |                |                 |                |                  |                            |                          |
|         |          | 1          | Max Days to   | be fed:      |          |                    |                 |        |                            |                           |                           |                |                 |                |                  |                            |                          |
| Save    | Cancel   |            |               | _            |          |                    |                 |        |                            |                           |                           |                |                 |                |                  |                            |                          |

Once you have the ingredient added to the Feed Mill Master, you will need to add it at the mill level.

## To Add the Ingredient to the Mill

These steps are the same whether you had to add the ingredient to the Feed Ingredient Master or not.

Go to the mill you need to add the ingredient to and click on the Ingredients button.

| Feed | Feed Mills |                           |            |          |       |             |     |            |                                 |  |  |
|------|------------|---------------------------|------------|----------|-------|-------------|-----|------------|---------------------------------|--|--|
| Add  |            | ]                         |            |          |       |             |     |            |                                 |  |  |
| Row  | Edit       | Feed Mill Code            |            | Active   | Diets | Ingredients | UOM | Truck Size | Software                        |  |  |
|      |            | T                         | T          |          |       |             |     |            | <b>T</b>                        |  |  |
| 1    | Edit       | CanGro                    | Can Gro    | <b>A</b> | Diets | Ingredients | UOM | Truck Size | Sudenga (Std Ingredient Format) |  |  |
| 2    | Edit       | Cargill - Brandon MB Mill | Brandon    | <b></b>  | Diets | Ingredients | UOM | Truck Size | Standard Diet Import            |  |  |
| 3    | Edit       | Cargill - Swift Current   | Swift Curr | <b>A</b> | Diets | Ingredients | UOM | Truck Size | AgVision                        |  |  |

This will bring up your current mill ingredient list. Click the Add button. **Looking in the 3<sup>rd</sup> column**, scroll to the ingredient you need to add. The 3<sup>rd</sup> column is the Company Ingredient name. Setting up your ingredient under the correct Company Ingredient name is critical for accurate reports.

Check the Add box on the left of the ingredient you need to add, click Save.

| Feed Mill Ingredients |                                                                                  |              |         |            |         |           |      |          |        |  |  |
|-----------------------|----------------------------------------------------------------------------------|--------------|---------|------------|---------|-----------|------|----------|--------|--|--|
| Fa                    | vorites Feed Ma                                                                  | anagement    | Finish  | Sales      | Finance | Analytics | Help | Change   | Compar |  |  |
| Feed<br>Chan<br>Feed  | Feed Management<br>Change Company:<br>Feed Management ▼<br>Feed Mill Ingredients |              |         |            |         |           |      |          |        |  |  |
| Add                   | Feed Mill<br>Existing Ingredient                                                 | Feed Mill    |         | Company    | •       | Compa     | iny  | Active   |        |  |  |
|                       | ALFALFA MEAL                                                                     | ALFALFA MEAL | ALFALFA | MEAL       |         | 130       | 0    | <b>A</b> |        |  |  |
|                       | AUREO                                                                            | AUR          | AUREO   |            |         | AUR       |      |          |        |  |  |
|                       |                                                                                  | [NEW]        | BAKERY  |            |         | 103       |      | <b></b>  |        |  |  |
|                       | [NEW]                                                                            | [NEW]        | BLOOD F | PLASMA     |         | BLDPLSM   |      | <b>e</b> |        |  |  |
|                       | [NEW]                                                                            | [NEW]        | CALCIUN | I BULK LIM | E       | 11        |      | 1        |        |  |  |
|                       | [NEW]                                                                            | [NEW]        | CHROMA  | x          |         | CHR       |      |          |        |  |  |

This will take you back to your mill ingredient list. Here you have the option to change the name and the code of the ingredient to match what is coming in from the mill. Some mills send the Code in as a number. You would put that number in the Code column. Remember, the Code must match exactly as it comes from the mill.

If you have the option of using two screens of MetaFarms, we recommend having your feed import open on one screen and this screen open on the other. You can then copy and paste the code coming from the mill directly into the Code column on your ingredient list. If you have not yet imported, you can do the copy and paste directly from your import file.

Choose a UOM only if the ingredient is coming in a different UOM from the Feed Ingredient Master and is not converting correctly. Contact Support for help with this issue. Check the box if this is a Grain Bank item.

For Feed Management Module customers, enter the Brill code that is needed for the Feed Formula Import if you plan to use this. Enter a percentage in the Formula Ingredient difference as a percent. This will trigger on the feed monitoring reports if the ingredient goes above or below this percent.

## Feed Mill Feed Mill Diets Feed Mill UOM

Feed Mill: Deluxe Feeds 
Search Name:
Search Code:
Show Inactive Also:
Go

Save (Ctrl-S) Print All Add (Ctrl-A)

| Row # | *Ingredient Name        | Company Ingredient Name | *Feed Mill Code         | Accounting Code | UOM        | Grain<br>Bank | Active       | Use Master UOM<br>For Import | Formulation Code | Formula<br>Ingredient<br>difference as a<br>percentage | Nutrient Profile |
|-------|-------------------------|-------------------------|-------------------------|-----------------|------------|---------------|--------------|------------------------------|------------------|--------------------------------------------------------|------------------|
| 1     | Chromium Prop 0.04%     | Chromium Prop 0.04%     | Chromium Prop 0.04%     |                 | (Select) V |               | $\checkmark$ |                              |                  | 5.00                                                   | Nutrient Profile |
| 2     | Alpha Gal 280           | Alpha Gal 280           | Alpha Gal 280P          |                 | LBS 🗸      |               |              |                              |                  | 5.00                                                   | Nutrient Profile |
| 3     | Alpha Gal 280           | Alpha Gal 280           | AlphaGal 280P           |                 | (Select) V |               |              |                              |                  | 5.00                                                   | Nutrient Profile |
| 4     | Ambitine                | Ambitine                | Ambitine                |                 | (Select) V |               |              |                              |                  | 5.00                                                   | Nutrient Profile |
| 5     | Aureomycin 100 Granular | Aureomycin 100 Granular | Aureomycin 100 Granular |                 | (Select) V |               |              |                              |                  | 5.00                                                   | Nutrient Profile |